## AD\ANTECH Enabling an Intelligent Planet

## Advantech AE Technical Share Document

| Date     | 2015/12/04                                                         | SR#        | 1-2307488871 |  |  |
|----------|--------------------------------------------------------------------|------------|--------------|--|--|
| Category | □FAQ ■SOP                                                          | Related OS | N/A          |  |  |
| Abstract | ADAM-4000, How to test the ASCII function with library sample code |            |              |  |  |
| Keyword  | .NET class library, ASCII mode, I/O test, C#, VB. NET              |            |              |  |  |
| Related  | ADAM-4000                                                          |            |              |  |  |
| Product  |                                                                    |            |              |  |  |

## Problem Description:

This documentation explains the procedure to test I/O function of ADAM-4000 series with sample code of .NET class library provided by Advantech.

## Steps:

1. Download the newest version of .NET class library.

User can download the newest version of the library with the following link. Please make sure your OS support .NET Framework 2.0. <u>http://support.advantech.com.tw/Support/DownloadSRDetail\_New.aspx?SR\_ID=1-1WMBN3</u> <u>&Doc\_Source=Download</u> 2. Check the COM port setting with utility.

**ADVANTECH** 

User can check the detail communication parameter and settings through the Adam/Apax .NET utility. (*Figure 1*)

(Please make sure the protocol is set to the "Advantech" for ASCII communication tests.) In this demonstration, we set the address to 1, baudrate to 9600 bps and disable the checksum function.

| 🔀 Advantech Adam/Apax .NET Utility (Win32)                                                     | ) Version 2.05.09 (B05)                                                                                                    |
|------------------------------------------------------------------------------------------------|----------------------------------------------------------------------------------------------------|
| File Tools Setup Help                                                                          |                                                                                                    |
| Serial<br>COM1<br>COM1<br>COM3<br>COM7<br>COM7<br>COM7<br>COM7<br>COM7<br>COM7<br>COM7<br>COM7 | ADAM-4055<br>Module setting Data area<br>Address: 01 Hex 1 Dec Apply change<br>Baudrate: 9600 bps<br>Checksun: Enabled<br>Firmware version: A2.05<br>Protocol: Advantech Save<br>Load |
| ADAM-4055:                                                                                     |                                                                                                    |

Figure 1

3. Open the sample code.

AD\ANTECH

Once the library is installed successfully, user can find the sample code in the folder as shown in the Figure 2.

In this document, we will demonstrate with ADAM-4055, so please open the project

"Adam40XXDIO.sln" for following test.

(Please make sure you already installed Microsoft Visual Studio 2008 or newer version in the

| 吉理 🎽 词 開刷   | 加入主味證櫃 ▼ 共用到案 ▼ 焼類     | * 新埔員科炎        |       |    |   |  |
|-------------|------------------------|----------------|-------|----|---|--|
| 我的最愛        | 名稱                     | 修改日期           | 類型    | 大小 | _ |  |
| Dropbox     | Adam40XXDIO            | 2015/12/4 下午 0 | 檔案資料夾 |    |   |  |
| 下載          | 📕 Adam4011_12_13       | 2015/6/16 上午 1 | 檔案資料夾 |    |   |  |
| 桌面          | 🚆 📕 Adam4015_15T       | 2015/10/1下午 0  | 檔案資料夾 |    |   |  |
| 最近的位置       | 🌗 Adam4016             | 2015/6/16 上午 1 | 檔案資料夾 |    |   |  |
| Google 雲端硬碟 | 🌗 Adam4017_18          | 2015/6/16 上午 1 | 檔案資料夾 |    |   |  |
|             | 퉬 Adam4017P_18P_19_19P | 2015/6/16 上午 1 | 檔案資料夾 |    |   |  |
| 課題<br>櫃     | 🚽 🔒 Adam4018M          | 2015/6/16 上午 1 | 檔案資料夾 |    |   |  |
| PPTV视频      | 퉬 Adam4021             | 2015/6/16 上午 1 | 檔案資料夾 |    |   |  |
| 文件          | 🌗 Adam4022T            | 2015/6/16 上午 1 | 檔案資料夾 |    |   |  |
| 音继          | 🌗 Adam4024             | 2015/6/16 上午 1 | 檔案資料夾 |    |   |  |
| 道知          | 🌗 Adam4080             | 2015/6/16 上午 1 | 檔案資料夾 |    |   |  |
| 圖片          | 🍌 Adam4080D            | 2015/6/16 上午 1 | 檔案資料夾 |    |   |  |

test platform.)

4. Modify the setting of sample code accordingly

Modify the parameter like COM port number, slave address, checksum.....according to the setting of ADAM module.(Figure 3)

| pr | ivate AdamCom adamCom;                                                                                                    |
|----|----------------------------------------------------------------------------------------------------|
| pu | blic Form1()                                                                                                    |
| i  | InitializeComponent();                                                                                                    |
|    | <pre>m_iCom = 7;  // using COM?<br/>m_iAddr = 1;  // the slave address is 1<br/>m_iCount = 0;  // the counting start from 0<br/>m_bStart = false;<br/>//m_Adam4000Type = Adam4000Type.Adam4050; // the sample is for ADAM-4050<br/>//m_Adam4000Type = Adam4000Type.Adam4051; // the sample is for ADAM-4051<br/>//m_Adam4000Type = Adam4000Type.Adam4052; // the sample is for ADAM-4052<br/>//m_Adam4000Type = Adam4000Type.Adam4055; // the sample is for ADAM-4055<br/>m_Adam4000Type = Adam4000Type.Adam4055; // the sample is for ADAM-4055<br/>m_Adam4000Type = Adam4000Type.Adam40563; // the sample is for ADAM-4055<br/>//m_Adam4000Type = Adam4000Type.Adam40563; // the sample is for ADAM-4056S<br/>//m_Adam4000Type = Adam4000Type.Adam40563; // the sample is for ADAM-4056S<br/>//m_Adam4000Type = Adam4000Type.Adam40563; // the sample is for ADAM-4056S<br/>//m_Adam4000Type = Adam4000Type.Adam40663; // the sample is for ADAM-40668<br/>//m_Adam4000Type = Adam4000Type.Adam4068; // the sample is for ADAM-4060<br/>//m_Adam4000Type = Adam4000Type.Adam4068; // the sample is for ADAM-4060<br/>//m_Adam4000Type = Adam4000Type.Adam4069; // the sample is for ADAM-4069<br/>m_iDITotal = DigitalInput.GetChannelTotal(m_Adam4000Type);<br/>m_iDOTatal = DigitalOntput GetChannelTotal(m_Adam4000Type);</pre> |
|    | if (m_Adam4000Type = Adam4000Type.Adam4050)<br>InitAdam4050();                                                                                                    |

Figure 3

5. Build solution and test the I/O

**ADVANTECH** 

After all the related setting and modification are done, please save the project and build the solution again. (*Figure 4*)

(Please make sure you close the Adam/Apax .NET class library before running the sample code to release the COM port.)

| Adam400XXDIO Microsoft Visual Studio (Administrator)   File Edit View Refactor Project Build Debug Data Tools Test   Build Solution Ctrl+Shift+B   ObjectBrowser Form1.cs* Build Adam400XDIO   Rebuild Adam400XDIO Build Adam400XDIO   Image: System Configuration Manager Build Adam400XDIO   Build System Draw System Text   ObjectBrowser Form1.s* Build Adam400XDIO   Image: System Draw Configuration Manager   Configuration Manager Using System Draw   Image: System Draw Sing System Common;   Image: System Draw Configuration Manager   Image: System Draw Sing System Draw;   Image: System Draw; Using Advantech.Adam;   Image: System Draw; Sing System Draw;   Image: System Draw; Sing System Draw;   Image: System Draw; Sing System Draw;   Image: System Draw; Sing System Draw;   Image: System Draw; Sing System Draw;   Image: System Draw; Sing System Draw;   Image: System Draw; Sing System Draw;   Image: System Draw; Sing System Draw;   Imamespace | Window Help<br>Any CPU<br>Form10 |  |
|----------------------------------------------------------------------------------------------------|----------------------------------|--|
|                                                                                                    |                                  |  |

Figure 4

Use should be able to monitor the status of digital input and control the status of digital output with the sample code. (*Figure 5*)

| ſ | Adam40XXDIO sample program (C#) |                  |      |       |
|---|---------------------------------|------------------|------|-------|
|   | Module name:                    | Adam4055         |      | Stop  |
|   | Read count:                     | Polling 11 times | ]    |       |
|   | DI 0                            | False            | DO 0 | False |
|   | DI 1                            | False            | DO 1 | False |
|   | DI 2                            | False            | DO 2 | False |
|   | DI 3                            | False            | DO 3 | False |
|   | DI 4                            | False            | DO 4 | False |
|   | DI 5                            | False            | DO 5 | False |
|   | DI 6                            | False            | DO 6 | False |
|   | DI 7                            | False            | DO 7 | False |
|   |                                 |                  |      |       |

Figure 5